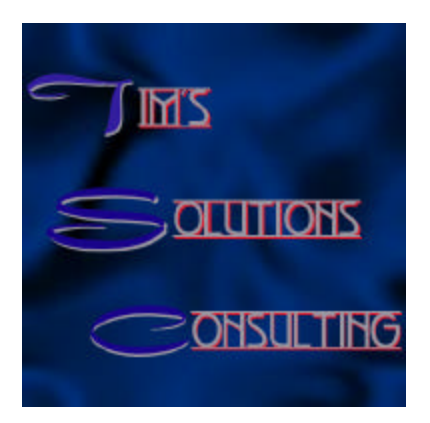

How to Create a Calculation Field to Check for Duplicates

Step 1: Create a self-join relationship based on the field you wish to check for duplicates in. In this example, we are using the name field to check for duplicates.

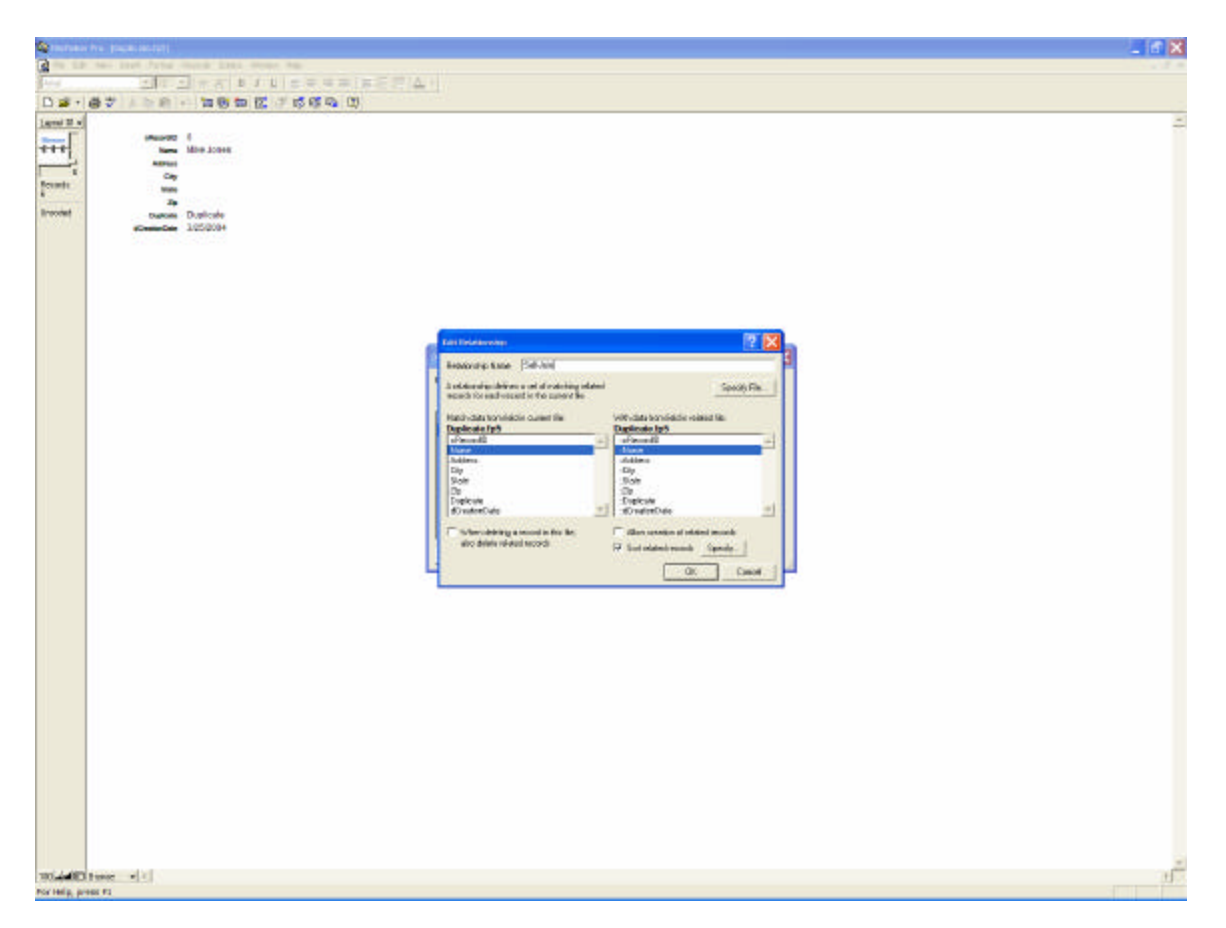

Step 2: If you want to keep the oldest record, create a date field that auto enters the creation date. In the relationship window, choose sort related records, and sort by the creation date field.

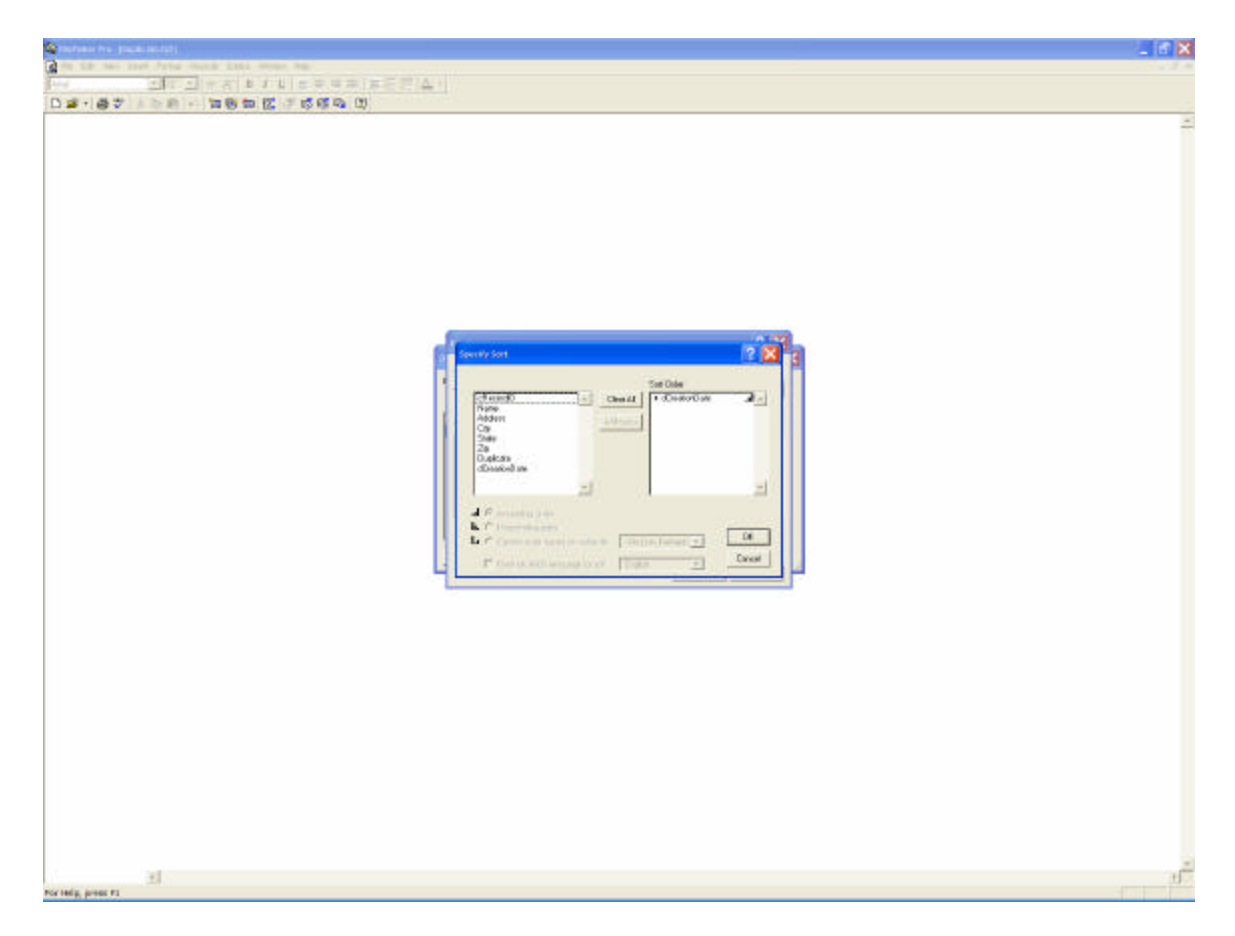

Step 3: Create a calculation field that is equal to Status(CurrentRecordID).

| Constant fre (seal actual)                                                                                                    |                                                                                                    |                                                                                                    | _ if 🗙                   |
|----------------------------------------------------------------------------------------------------|----------------------------------------------------------------------------------------------------|----------------------------------------------------------------------------------------------------|--------------------------|
| and the two loves bythe change have store was                                                                                                    | and a second second second second second second second second second second second second second second second                                                                                                    |                                                                                                    | 1.1.1                    |
|                                                                                                    | 用用用(本)                                                                                                    |                                                                                                    |                          |
| 日本・毎年、日前日日には成成の日                                                                                                    |                                                                                                    |                                                                                                    |                          |
| Constant of part of<br>Constant of part of<br>Constant of<br>Constant of<br>Consta | Second Time (Depicted uSP)           If Depiced uSP)           If Depiced uSP)           If Depiced uSP)           If Depiced uSP)           If Depiced uSP)           If Depiced uSP)           If Depiced uSP)           If Depiced uSP)           If Depiced uSP)           If Depiced uSP)           If Depiced uSP uSP           If Depiced uSP uSP uSP           If Depiced uSP uSP uSP uSP uSP uSP uSP uSP uSP uSP | Content Very Content<br>Content Very Content<br>Content Into (mail) And<br>Content Into (mail) And<br>Co |                          |
| Factbage (Phone 0)<br>Fact<br>Class Class<br>Dates Class<br>Dates Class<br>Factor Class<br>Type Classe<br>Type Classe                                                                                                    | 40<br>8991<br>77                                                                                                    | Trave                                                                                                    | Refere<br>Sealann<br>One |
| 1) Normala, press P2                                                                                                    |                                                                                                    |                                                                                                    | 1                        |

Step 4: Now you are ready to define the duplicate "flag" field. The first part of the calculation should check if the field you are checking for duplicates is empty: If(IsEmpty(Name), "",

|                                                                                                    | Revering Coloradore                                                                                               | P 🔀                                                                                                    |                                  |
|----------------------------------------------------------------------------------------------------|----------------------------------------------------------------------------------------------------|----------------------------------------------------------------------------------------------------|----------------------------------|
|                                                                                                    | Garwer File (Togical-1p51)                                                                                        | 2 Openster (peer alternana 2                                                                                                    |                                  |
|                                                                                                    | aftermatik<br>Norma<br>Addree<br>Day<br>State<br>Tata<br>Finatione<br>Operatione                                  | A. J. O         O         Rec (weeks)           B. J. O         P         Rec (weeks)           B. J. O         P         Rec (weeks)           B. J. O         P         Rec (weeks)           B. J. O         P         Rec (weeks)           B. J. O         P         Rec (weeks)           B. J. O         P         Rec (weeks)           B. J. O         P         Rec (weeks)           B. J. O         P         Rec (weeks)           B. J. O         P         Rec (weeks)           B. O         P         Rec (weeks)           B. O         P         Rec (weeks)           B. O         P         Rec (weeks)           B. O         P         Rec (weeks)           B. O         P         Rec (weeks)           B. O         P         Rec (weeks)           B. O         P         Rec (weeks)           B. O         P         Rec (weeks)           B. O         P         Rec (weeks)           B. O         P         Rec (weeks)           B. O         P         Rec (weeks)           B. O         P         Rec (weeks) |                                  |
| Olivedra<br>Post Name: The<br>- dramatic of the<br>- dramatic of the<br>- dr | Ni di hardhanal. "-                                                                                               | Yearty                                                                                                    |                                  |
|                                                                                                    | Coll-Jabon work is Time (1)<br>The December (2) and (2) and (2)<br>The set of share the intervent hilds are works | Stage Space.                                                                                                    |                                  |
| Fachige Backet                                                                                                    | ana<br>Mala I<br>Maria                                                                                            | <br>                                                                                                    | ni lipitot.<br>Bakate<br>ni Dire |

The next part of the calculation checks if the record id of the current record is equal to the record id of the related record based on our self-join relationship. If they are the same, it is not a duplicate, otherwise they are a duplicate. If(cRecordID=Duplicate::cRecordID,"","Duplicate"))

| Constants fre (sector)                                                                                                    |                                                                                                    |                                                                                                    | _ 16 🗙            |
|----------------------------------------------------------------------------------------------------|----------------------------------------------------------------------------------------------------|----------------------------------------------------------------------------------------------------|-------------------|
| a to be see but frid that has been to                                                                                                    |                                                                                                    |                                                                                                    |                   |
|                                                                                                    | # = 77( <u>4</u> .1)                                                                                                    |                                                                                                    |                   |
| D 24 - 144 7 - 148 (14 - 146 14 15 - 15 5 5 5 5 5 15 15 15 15 15 15 15 15 15                                                                                                    | Nex to call into (Coperation)<br>(Corrent Time (Coperation))<br>Hereities<br>Hereities<br>Coperations<br>Time<br>Taxis on<br>Teacherties<br>M & Supply and """ Coperation Coperation Coperations<br>(Coperations)                                                                                                    | Image: Construction         Does (allog much sector)         Image: Construction         Image: Construction< | 2 X<br>for a 20 X |
| Inditional 18<br>• Officient 18<br>• New For<br>• Carl Ter<br>• Carl Ter |                                                                                                    |                                                                                                    |                   |
|                                                                                                    | Decumentation (The X)<br>Conservation (International X)<br>Construction (International X)<br>Construction (International View) and and and and and and and and and and                                                                                                    | Strage ligner.                                                                                                    |                   |
| Factings (Rokow<br>Fac<br>1 San - Cana<br>1 Santor - Santo<br>1 Santor - Santo<br>1 San - Santor<br>1 San - Santor<br>1 Santor - Santor                                                                                                    | N)<br>Real<br>International Control (Control (Contro) (Control (Contro) | Cyane<br>Tener                                                                                                    | bater             |
| Piccredy, press F2                                                                                                    |                                                                                                    |                                                                                                    | d <sup>5</sup>    |

The final calculation will appear as: If(IsEmpty(Name), "",If(cRecordID=Duplicate::cRecordID,"","Duplicate"))

You're done! You now can see which records are duplicates.

| tex Deet Po                           | anut Avanty So | rata Nindov tela        |   |        |            |  |  |  |
|---------------------------------------|----------------|-------------------------|---|--------|------------|--|--|--|
|                                       | 1 - 1 - 5      |                         |   | 17 A 1 |            |  |  |  |
| DIAN                                  | 前一百万           | 10 12 17 15             | 0 |        |            |  |  |  |
| i i i i i i i i i i i i i i i i i i i |                |                         |   |        |            |  |  |  |
|                                       |                |                         |   |        |            |  |  |  |
| - there the                           | Training .     | Andreas Street of Table | - | Date:  |            |  |  |  |
|                                       | Tale Corner    |                         |   |        |            |  |  |  |
|                                       |                | 3050384                 |   |        |            |  |  |  |
| 2                                     | Ten Commer     | And the second second   |   |        |            |  |  |  |
| 2                                     | Jaha Shith     | 100001014               |   |        |            |  |  |  |
|                                       |                | 5050284                 |   |        |            |  |  |  |
| 1                                     | -are sharp     | 3252384                 |   |        |            |  |  |  |
| - 6                                   | title Jerep    |                         |   |        |            |  |  |  |
|                                       | tille Jones    | 1050311                 |   |        |            |  |  |  |
|                                       | Durrate        | 9292984                 |   |        |            |  |  |  |
|                                       |                |                         |   |        |            |  |  |  |
|                                       |                |                         |   |        |            |  |  |  |
|                                       |                |                         |   |        |            |  |  |  |
|                                       |                |                         |   |        |            |  |  |  |
|                                       |                |                         |   |        |            |  |  |  |
|                                       |                |                         |   |        |            |  |  |  |
|                                       |                |                         |   |        |            |  |  |  |
|                                       |                |                         |   |        |            |  |  |  |
|                                       |                |                         |   |        |            |  |  |  |
|                                       |                |                         |   |        |            |  |  |  |
|                                       |                |                         |   |        |            |  |  |  |
|                                       |                |                         |   |        |            |  |  |  |
|                                       |                |                         |   |        |            |  |  |  |
|                                       |                |                         |   |        |            |  |  |  |
|                                       |                |                         |   |        |            |  |  |  |
|                                       |                |                         |   |        |            |  |  |  |
|                                       |                |                         |   |        | in the set |  |  |  |
|                                       |                |                         |   |        |            |  |  |  |
|                                       | _              |                         | _ | _      | 100        |  |  |  |
|                                       |                |                         |   |        |            |  |  |  |
|                                       |                |                         |   |        |            |  |  |  |
|                                       |                |                         |   |        |            |  |  |  |
|                                       |                |                         |   |        |            |  |  |  |
|                                       |                |                         |   |        |            |  |  |  |
|                                       |                |                         |   |        |            |  |  |  |
|                                       |                |                         |   |        |            |  |  |  |
|                                       |                |                         |   |        |            |  |  |  |
|                                       |                |                         |   |        |            |  |  |  |
|                                       |                |                         |   |        |            |  |  |  |

If you have any further questions, or have a project you need help with please contact Tim's Solutions Consulting at http://www.fmdeveloper.com. We look forward to helping your project succeed.